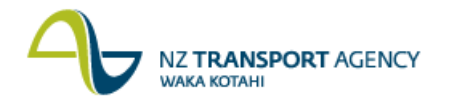

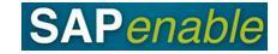

## RE80: Maintain Property (Document Disposal) Transaction Guide

This guide shows you how to use RE80 (Real Estate Navigator) to maintain details for a property that is being disposed of. The property will be sold/disposed of via one of the following scenarios:

- (a) Sale of property to the former owner via Section 40 of the Public Works Acts 1981.
- (b) Transfer to OTS via the Maori protection mechanism or sold by a right of first refusal.
- (c) Sale of property through the open market process.

This transaction is used in the PM9.2 Disposal Outcome/Strategy Process.

Use either the short description quick-step procedure set out below or refer to the more detailed description with screen shots which follows.

Access the transaction using either:

- transaction code RE80, or
- the menu path: Real Estate Management > Master Data > RE Navigator.

## **Quick-step procedure**

Follow the steps below to complete this transaction.

| Step | Action                                                                                                    |
|------|----------------------------------------------------------------------------------------------------|
| 1.   | On the <b>Object Overview</b> tab, select <b>Architectural Object</b> from the drop-down list and click the <b>Find</b> icon.                                                 |
|      | Result: The Restrict Value Range dialog box displays.                                                                                                    |
| 2.   | Enter search criteria (e.g. Arch. Object Type, Description) and press Enter.                                                                                                  |
| 3.   | Do the following:                                                                                                    |
|      | <ul><li>Select Architectural Object from the displayed list.</li><li>Press Enter.</li></ul>                                                                                   |
|      | <b>Result</b> : The <b>Architect</b> . <b>Object Property</b> < <b>88</b> ******> <b>Display</b> : <b>General Data</b> screen displays the selected object.                   |
| 4.   | Click the <b>Changes between Display</b> <-> <b>Change</b> icon to enter change mode.                                                                                         |
|      | Result: The Architect. Object Property <88*****> Change: General Data screen displays.                                                                                        |
| 5.   | The following fields are available to change on the General Data tab:                                                                                                    |
|      | <ul> <li>Acq./Disposal Status (e.g. Sold).</li> <li>User Status (e.g. DISP - disposal).</li> </ul>                                                                            |
| 6.   | Complete in the following fields on the Additional Data tab:                                                                                                    |
|      | <ul> <li>Declared Surplus date (e.g. 18.06.2013).</li> <li>Date Sold (e.g. 18.06.2013). Complete this when the property is sold.</li> </ul>                                   |
| 7.   | Add the sale price on the <b>Measurements</b> tab:                                                                                                    |
|      | <ul> <li>Click on the Measurements tab.</li> <li>Select SO01 Sale Price from the drop-down list.</li> <li>Add the sale price in the Amount field (e.g. 1,000,500).</li> </ul> |

Continued on next page...

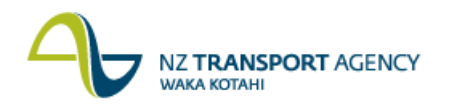

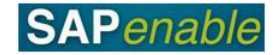

| Step | Action                                                                                                    |
|------|----------------------------------------------------------------------------------------------------|
| 8.   | Notify the Property Manager and suggest that they change the Management Status to reflect the disposal of the property.                                                                                                    |
| 9.   | Other types of resubmission rules can be added on the <b>AO Property</b> < <b>88</b> *****><br><b>Change</b> : <b>Alerts/Milestones</b> tab:                                                                                                    |
|      | <ul> <li>Click the Create Reminder Rule icon.</li> <li>Select One Time occurrence.</li> <li>Enter a Resubmission Reason and Date in the Create Reminder Rule dialog box (e.g. One Time Occurrence on 04.07.2013 - Settlement of Disposal).</li> <li>Press Enter.</li> </ul> |
|      | <b>Note</b> : For section 40 sales, select the appropriate section 40 milestone (e.g. D160 Section 40 Stage 1 to LINZ).                                                                                                    |
| 10.  | Click <b>Save</b> . The message <i>'Architect. Object no 88***** was changed'</i> displays in the bottom left-hand side of the screen.                                                                                                    |

## **Detailed procedure**

Follow the steps below to complete this transaction.

1. On the **Object Overview** tab, select **Architectural Object** from the drop-down list and click the **Find** icon (circled below).

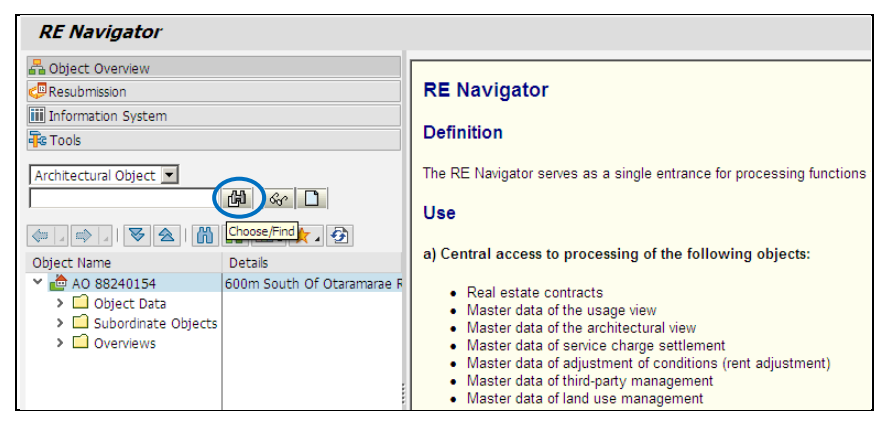

Result: The Restrict Value Range dialog box displays.

| 🖃 Restrict Value Rang | e (1)     |                                |         | ×                   |
|-----------------------|-----------|--------------------------------|---------|---------------------|
| Architechtural Obje   | ect by ID | Architectural Object by Number | Archite | $\leftrightarrow$ D |
| Arch.Obj. ID          |           |                                |         |                     |
| AOID Code             |           |                                |         |                     |
| Arch. Object Type     | E 01PR    |                                |         |                     |
| Description           | *Harris*  |                                |         |                     |
| Person Responsible    |           |                                |         |                     |
| Function              |           |                                |         |                     |
|                       |           |                                |         |                     |
| Maximum No. of Hits   | 500       |                                |         |                     |
|                       |           |                                |         |                     |
|                       |           |                                |         |                     |
|                       |           |                                |         |                     |
|                       |           |                                |         |                     |
|                       |           |                                |         |                     |
|                       |           |                                |         |                     |
|                       |           |                                | •       | / 🚸 🗵               |

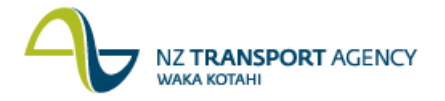

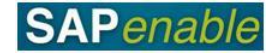

- 2. Enter search criteria (e.g. Arch. Object Type, Description) and press Enter.
- 3. Do the following:
  - Select Architectural Object from the displayed list.
  - Press Enter.

| 🖃 Restrict Va | alue Range ( | (1) 6 Entrie | s found                                                     |                 |        |   | ×   |  |
|---------------|--------------|--------------|-------------------------------------------------------------|-----------------|--------|---|-----|--|
| Architecht    | tural Object | by ID        | Architectural Object by Number Archite                      | tural Object by | / A    | < | > 🗅 |  |
|               |              |              |                                                             |                 |        |   |     |  |
| 🖌 🖾 🖁         | 🔥 🏂 🗄        | 9 🔒 🖌        |                                                             |                 |        |   |     |  |
| Arch.Obj. 📩   | AOID Co      | ArchObjT     | Description of Arch. Obj.                                   | Person Re       | Functi |   |     |  |
| 88020003      | 88020003     | 01PR         | Part 59 Hendry Avenue ex Harris                             | IAINGI          |        |   |     |  |
| 88220283      | 88220283     | 01PR         | SH25 ThamesCoast. Harris, W & M                             | IAINGI          |        |   |     |  |
| 88220936      | 88220936     | 01PR         | Ex - Harrison & Watanabe @ 1013 Tararu Road                 | IAINGI          |        |   |     |  |
| 88250303      | 88250303     | 01PR         | Harris, ND & LJ @ 15 Quarry Road, SH2                       | IAINGI          |        |   |     |  |
| 88250562      | 88250562     | 01PR         | Harrison Lane, 17 - Ex RH & LP List (part sold) @ 17 Harris | o IAINGI        |        |   |     |  |
| 88280005      | 88280005     | 01PR         | Grimseys Road, Ex - Harris Estate                           | IAINGI          |        |   |     |  |
|               |              |              |                                                             |                 |        |   |     |  |
|               |              |              |                                                             |                 |        |   |     |  |
| 6 Entries f   | ound         |              |                                                             |                 |        |   | 11. |  |

**Result**: The **Architect**. **Object Property** <**88**\*\*\*\*\*\*> **Display**: **General Data** screen displays the selected object.

| Architect. Object     | Property 8825       | 0303 Display: 0       | General Data        |                   |           |     |
|-----------------------|---------------------|-----------------------|---------------------|-------------------|-----------|-----|
| AO Property           | 88250303            | ଜେ Ha                 | arris, ND & LJ @ 15 | Quarry Roa        |           |     |
| General Data Ad       | ditional Data Partn | ers Measurements      | Assignments         | Alerts/Milestones | Overviews |     |
|                       |                     |                       |                     |                   |           |     |
| Address               |                     |                       |                     |                   |           |     |
| Description           | Harris, ND & L) @ 1 | 5 Quarry Road, SH2    |                     |                   |           |     |
| T Address             | 88250303 / 15 Qua   | rry Road, SH2 / Omoko | iroa 🗋              | 🖉 & 📅             |           |     |
| Property Reference Da | ta                  |                       |                     |                   |           |     |
| Acq./Disposal Status  | Declared Surplus    | ~                     |                     |                   |           |     |
| Full/Partial Purch.   | 100 Land All        |                       |                     |                   |           |     |
| Property Interest     | 10 Freehold         |                       |                     |                   |           |     |
| Legacy Number         |                     |                       |                     |                   |           |     |
| CPC File Ref.         | Te Puna             |                       |                     |                   |           |     |
| Management Status     | Unleaseable         | ~                     |                     |                   |           |     |
| ✓ Disposal Potential  |                     |                       |                     |                   |           |     |
|                       |                     |                       |                     |                   |           |     |
| Status Display        |                     |                       |                     |                   |           |     |
| System Status         | CRTE                |                       | n 🖌                 | No Default        |           |     |
| User Status           | HELD                |                       | 68° െ               | Status            |           |     |
|                       |                     |                       |                     |                   |           |     |
| Control               |                     |                       |                     |                   |           |     |
| Location              | 112 Bay of Pler     | ity                   |                     |                   |           |     |
| Mgmt. Profit Centre   | 7004 Bay            | of Plenty             |                     |                   |           |     |
| Valid From            | 01.01.1900 To       |                       |                     |                   |           |     |
|                       |                     |                       |                     |                   |           |     |
| Legal Description     |                     |                       |                     |                   |           |     |
| SI 🛓 🖣 👗 🦷            | 5 🔽   💹 4 🌿 4       | 🚊 🔞 🖌 🚯 🖌 🖽           | 3   🚹   主           |                   |           |     |
| C LINZ Parcel ID Roll | Number Title R      | eference App          | pellation           |                   |           |     |
| 954                   | 0/140 - LEAS        |                       |                     |                   |           |     |
|                       |                     |                       |                     |                   |           |     |
| < >                   |                     |                       |                     |                   |           | < > |
|                       |                     |                       |                     |                   |           |     |

4. Click the **Changes between Display** <-> **Change** icon to enter change mode.

**Result**: The **Architect**. **Object Property** <**88**\*\*\*\*\*> **Change**: **General Data** screen displays.

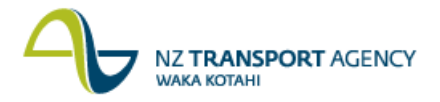

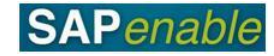

5. The following fields are available to change on the General Data tab:

| Field                | Description                                                                                     |
|----------------------|-------------------------------------------------------------------------------------------------|
| Acq./Disposal Status | Describes the general type of building usage options according to the land use map (e.g. Sold). |
| User Status          | Defines the status of the Property Object (e.g. DISP –<br>Disposal).                            |

| O Property           | 88250303       |             | 🥒 Ha              | rris, ND & LJ @ 15 | Quarry Roa        |               |   |
|----------------------|----------------|-------------|-------------------|--------------------|-------------------|---------------|---|
| General Data A       | dditional Data | Partners    | Measurements      | Assignments        | Alerts/Milestones | Overviews     |   |
|                      |                |             |                   |                    |                   |               |   |
| Address              |                | 110450      |                   |                    |                   |               |   |
| Description          | Harris, ND 8   |             | arry Road, SH2    |                    |                   |               |   |
| Address              | 88250303 /     | 15 Quarry R | Dad, SH2 / Omokor | oa 📋               | 🔊 og, 🔟           |               |   |
| Property Reference D | ata            |             |                   |                    |                   |               |   |
| Acq./Disposal Status | Declared Su    | irplus      | ~                 |                    |                   |               |   |
| Full/Partial Purch.  | 100 La         | nd All      |                   |                    |                   |               |   |
| Property Interest    | 10 Fre         | ehold       |                   |                    |                   |               |   |
| Legacy Number        |                |             |                   |                    |                   |               |   |
| CPC File Ref.        | Te Puna        |             |                   |                    |                   |               |   |
| Management Status    | Unleaseable    |             | •                 |                    |                   |               |   |
| Status Display       |                |             |                   |                    |                   |               |   |
| System Status        | CRTE           |             |                   | 5                  | No Default        |               |   |
| User Status          | HELD           |             |                   |                    | Status            |               |   |
| Control              |                |             |                   |                    |                   |               |   |
|                      | 112 Po         | v of Plenty |                   |                    |                   |               |   |
| Mamt. Profit Centre  | 7004           | Bay of Ple  | intv              |                    |                   |               |   |
| Valid From           | 01.01.190      | 0 То        |                   |                    |                   |               |   |
|                      |                |             |                   |                    |                   |               |   |
| Legal Description    |                |             |                   |                    |                   |               |   |
| 6 6 9 1 4            | 3   📈 🗈 🗖      |             | 1 🚢 🔻 🕅 🤇         | 5 🔽   💹            | 🆌 i 🖨 👩 🖌 🕻       | 🔉 🛛 🔠   🚹   🚺 |   |
| 🖹 C LINZ Parcel ID   | Roll Number    | Title Re    | ference           | Appellation        |                   |               |   |
| <b>V</b>             | 9540/140 - LE/ | AS .        |                   |                    |                   |               |   |
|                      |                |             |                   |                    |                   |               |   |
| < >                  |                |             |                   |                    |                   |               | < |

6. Complete the following fields on the Additional Data tab:

| Field            | Description                                                                                    |
|------------------|------------------------------------------------------------------------------------------------|
| Declared Surplus | Date when the property was declared surplus (e.g. 18.06.2013).                                 |
| Date Sold        | Date when the property was sold (e.g. 18.06.2013).<br>Complete this when the property is sold. |

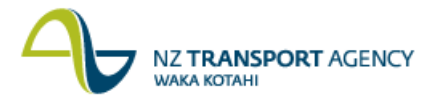

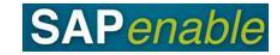

| Architect. Ol | bject Property | y 88250303 ( | Change: Addition | nal Data |
|---------------|----------------|--------------|------------------|----------|
|---------------|----------------|--------------|------------------|----------|

| AO Property           | 88250303       |                | 🥒 Har        | ris, ND & LJ @ 15 | Quarry Roa        |           |
|-----------------------|----------------|----------------|--------------|-------------------|-------------------|-----------|
| General Data A        | dditional Data | Partners       | Measurements | Assignments       | Alerts/Milestones | Overviews |
|                       |                |                |              |                   |                   |           |
| Maintenance Planning  | )              |                |              |                   |                   |           |
| Initiative            |                |                |              |                   |                   |           |
| Construction Start Da | ate            |                |              |                   |                   |           |
| Maintenance Level     |                |                |              |                   |                   |           |
| Building condition    |                |                |              |                   |                   |           |
|                       |                |                |              |                   |                   |           |
| Valuation Information | 1              |                |              |                   |                   |           |
| Main usage type       | 30             | Residential Im | proved       |                   |                   |           |
| Rural Use             |                |                |              |                   |                   |           |
| Heritage Status       |                |                |              |                   |                   |           |
| Floors                |                |                |              |                   |                   |           |
| Impr.Built Date       |                | ]              |              |                   |                   |           |
|                       |                | -              |              |                   |                   |           |
| Dates                 |                |                |              |                   |                   |           |
| Vac for Constr        |                |                |              |                   |                   |           |
| Declared Surplus      | 03.07.2013     |                |              |                   |                   |           |
| Date Sold             | 03.07.2013     |                |              |                   |                   |           |
|                       |                | -              |              |                   |                   |           |

- 7. Add the sale price on the **Measurements** tab:
  - Click on the **Measurements** tab.
  - Select SO01 Sale Price from the drop-down list.
  - Add the sale price in the Amount field (e.g. 1,000,500).

| O Property 88250303 📴 Harris, ND & LJ @ 15 Quarry Roa |                   |                            |            |              |      |           |                       |        |       |         |        |
|-------------------------------------------------------|-------------------|----------------------------|------------|--------------|------|-----------|-----------------------|--------|-------|---------|--------|
| Gener                                                 | ral Data          | Additional Data Part       | ners Me    | asurements   | As   | signments | nts Alerts/Milestones |        |       | Overvie | WS     |
|                                                       | 🛃 🛃<br>Validity d | ) 🚱 🤏 🌇 🗐 👪 🖬              | 01.01.1900 | )<br>        | i    |           |                       |        |       |         |        |
|                                                       | MeasTp            | Med. Name of Meas. Type    | Amount     | Sub. Objects | Unit | Hierarchy | MeasFrom              | MeasTo | Total | Outside | Manual |
| _                                                     | PLAR              | Required Land Area         | 0.0000     | 0.0000       | HA   |           |                       |        |       | ]×[     |        |
|                                                       |                   | Total Ground Area (Hectare | 0 0000     | 0.0000       | HA   |           |                       |        |       | 1×1     |        |
|                                                       | PTGA              | Total Glound Area (Rectare |            | 0.0000       |      |           |                       |        |       |         |        |
|                                                       | PTGA<br>S001      | Sale Price                 | 220,000    | 0            | NZD  |           |                       |        |       | ]×[     |        |

8. Notify the Property Manager and suggest that they change the Management Status to reflect the disposal of the property.

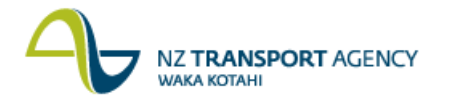

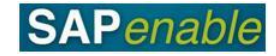

- 9. Other types of resubmission rules can be added on the AO Property <88\*\*\*\*\*> Change: Alerts/Milestones tab:
  - Click the Create Reminder Rule icon.
  - Select **One Time occurrence**.
  - Enter a Resubmission Reason and Date in the **Create Reminder Rule** dialog box (e.g. One Time Occurrence on 04.07.2013 Settlement of Disposal).
  - Press Enter.

**Note**: For section 40 sales, select the appropriate section 40 milestone (e.g. D160 Section 40 Stage 1 to LINZ).

| AO Property 88250303 Change                                                                                                    | e: Alerts/Milestones                                                                                                    |
|----------------------------------------------------------------------------------------------------|----------------------------------------------------------------------------------------------------|
| AO Property 88250303                                                                                                    | Harris, ND & L) @ 15 Quarry Roa                                                                                                    |
| General Data Additional Data Part                                                                                                    | tners Measurements Assignments Alerts/Milestones Overviews                                                                                                    |
| D Resubmission Rule<br>10 One-Time Occurrence on 01.07.2013<br>20 One-Time Occurrence on 03.07.2013                                                                                                    | Image: Section 40 Stage 1 to LINZ                                                                                                    |
| Image: Status Date         Image: Image: Image | B       B       Image: Second second second |
|                                                                                                    |                                                                                                    |

10. Click **Save**. The message '*Architect*. *Object no 88\*\*\*\*\*\* was changed*' displays in the bottom left-hand side of the screen.